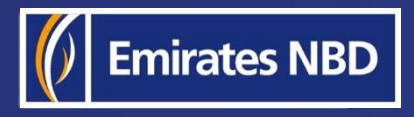

# businessONLINE - HOW TO SETUP YOUR PASSWORD

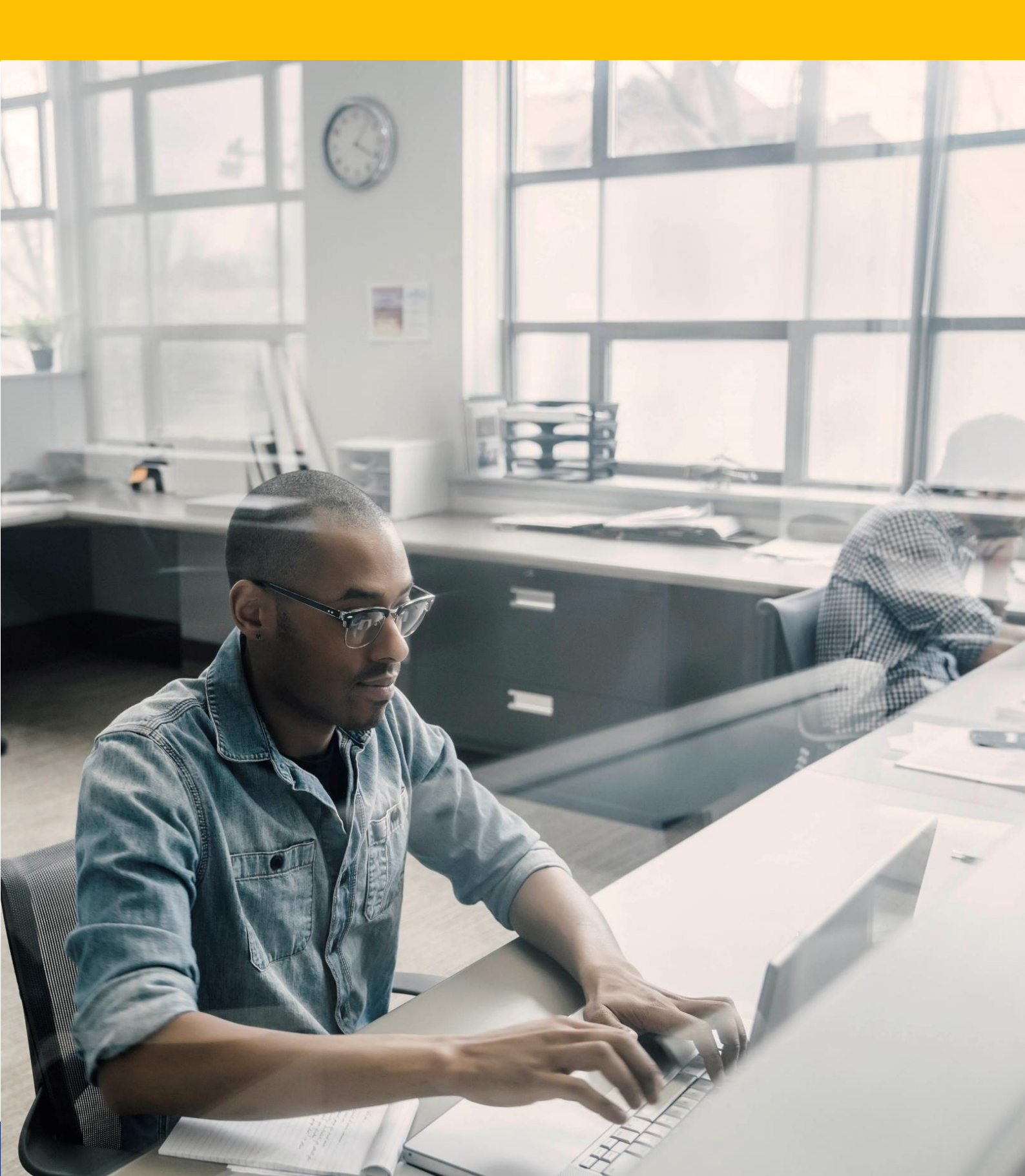

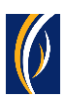

## HOW TO SETUP YOUR PASSWORD

Navigate to our website link: <u>https://businessonline.emiratesnbd.com/</u>

| businessONLINE  |                                                                                        |
|-----------------|----------------------------------------------------------------------------------------|
| Login           | 1 Enter your Subscriber ID                                                             |
| TBSIMP          | Never share your Subscriber ID, User ID, Password or Security Token device with anyone |
| KIRANV          | abled after five consecutive, invalid login attempts                                   |
| Submit          | 3. Click on Submit                                                                     |
| Forgot Password |                                                                                        |

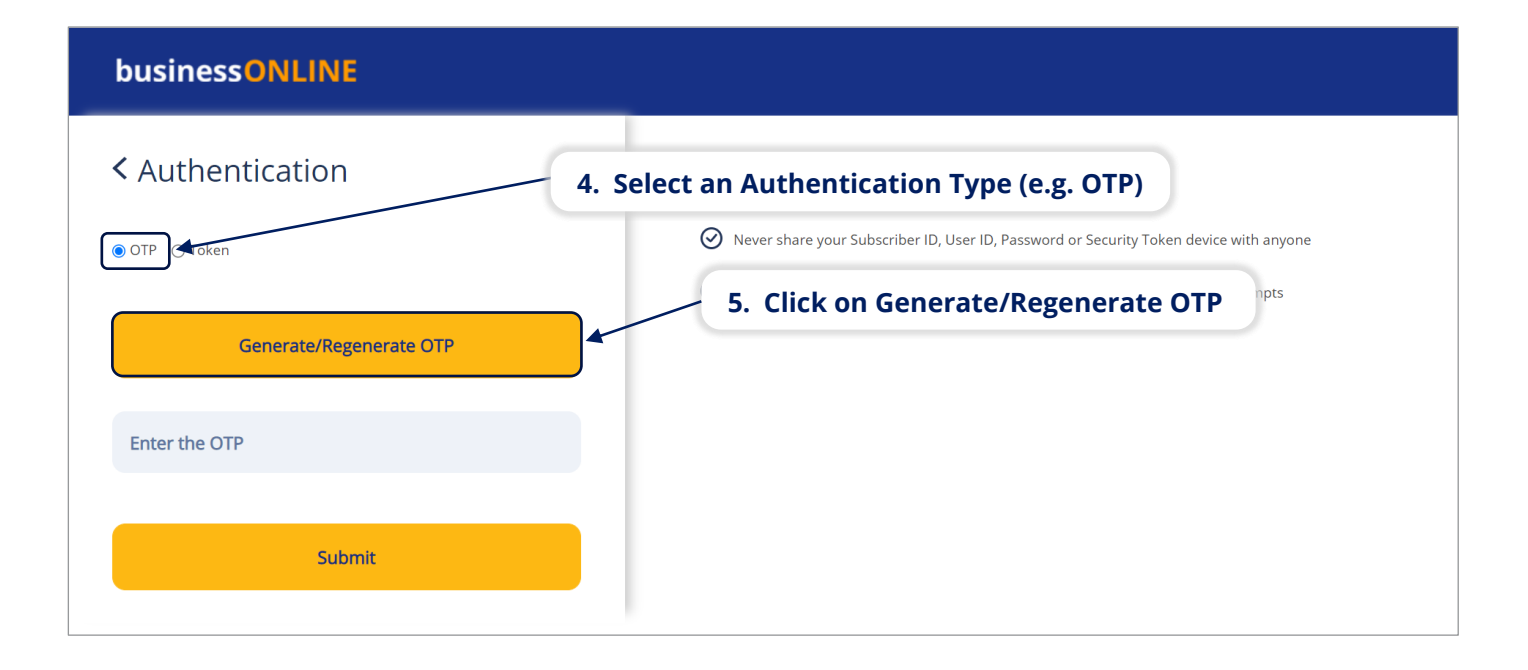

#### businessONLINE

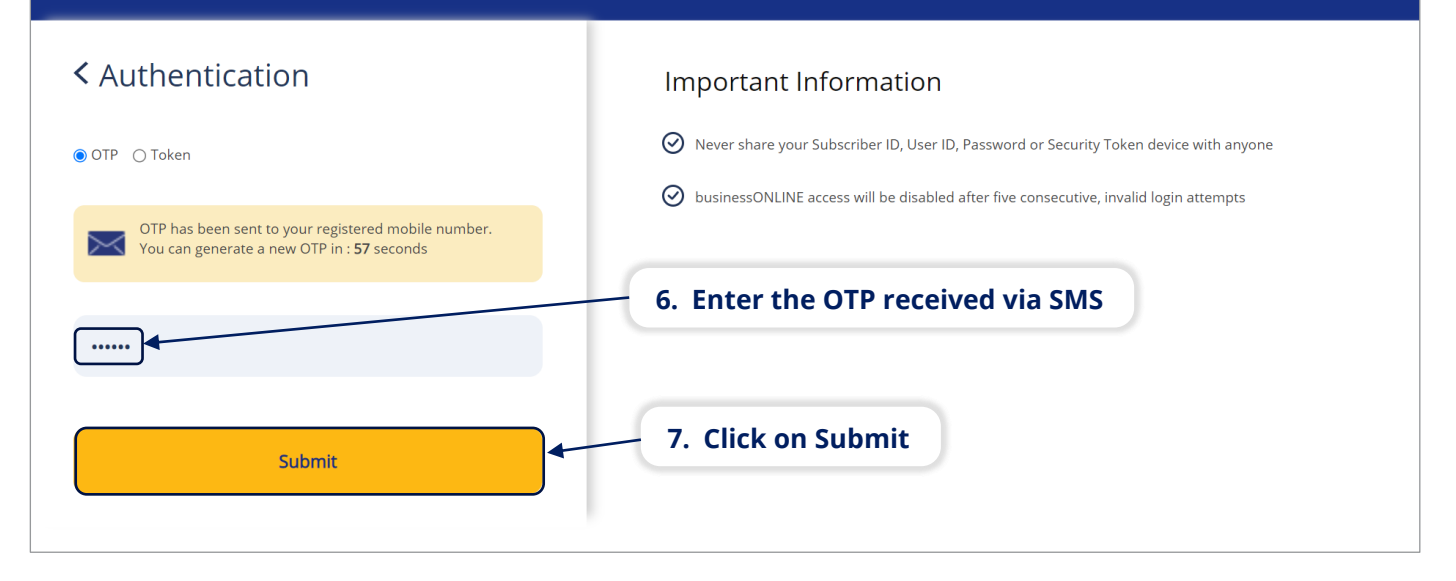

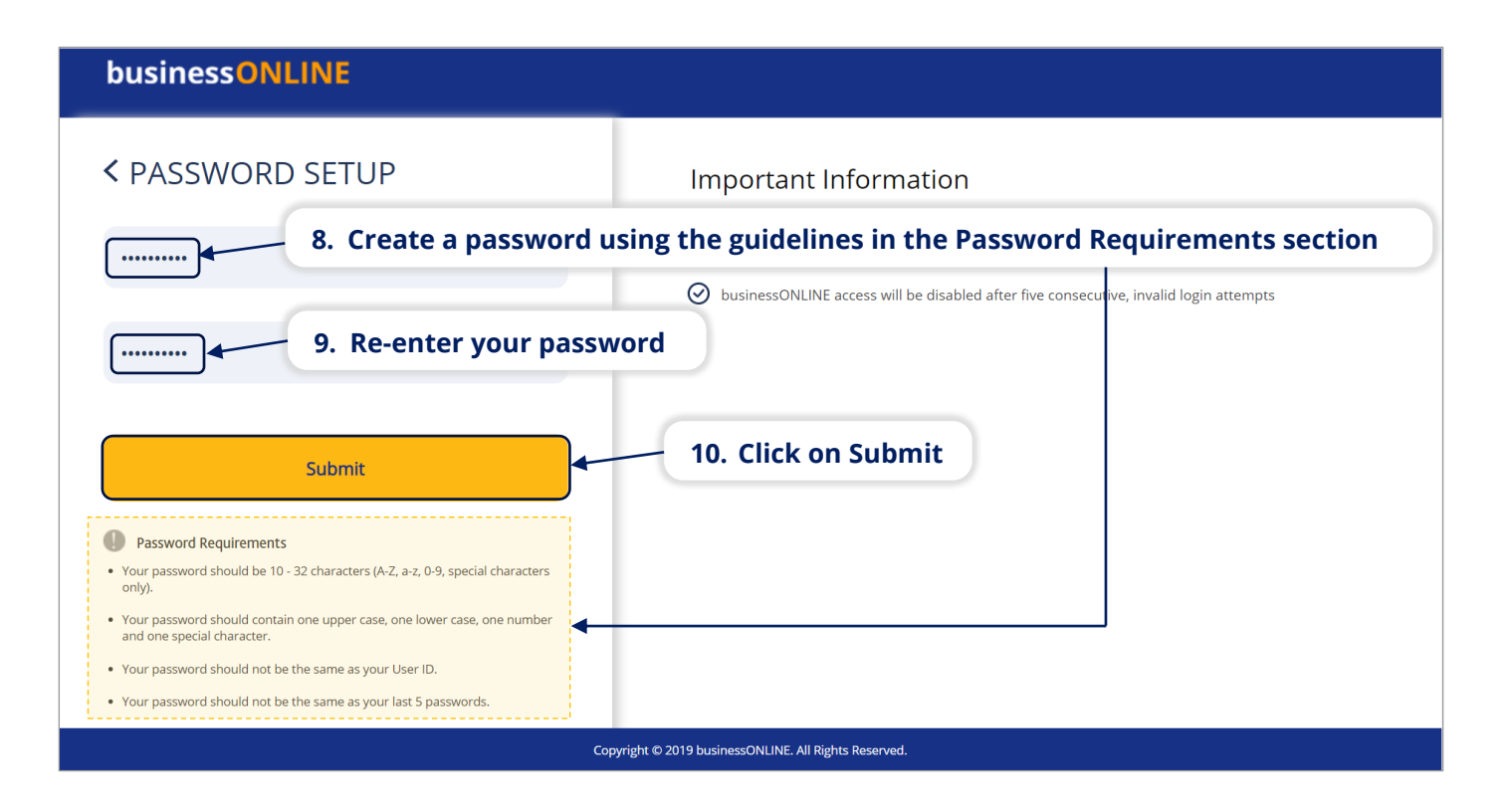

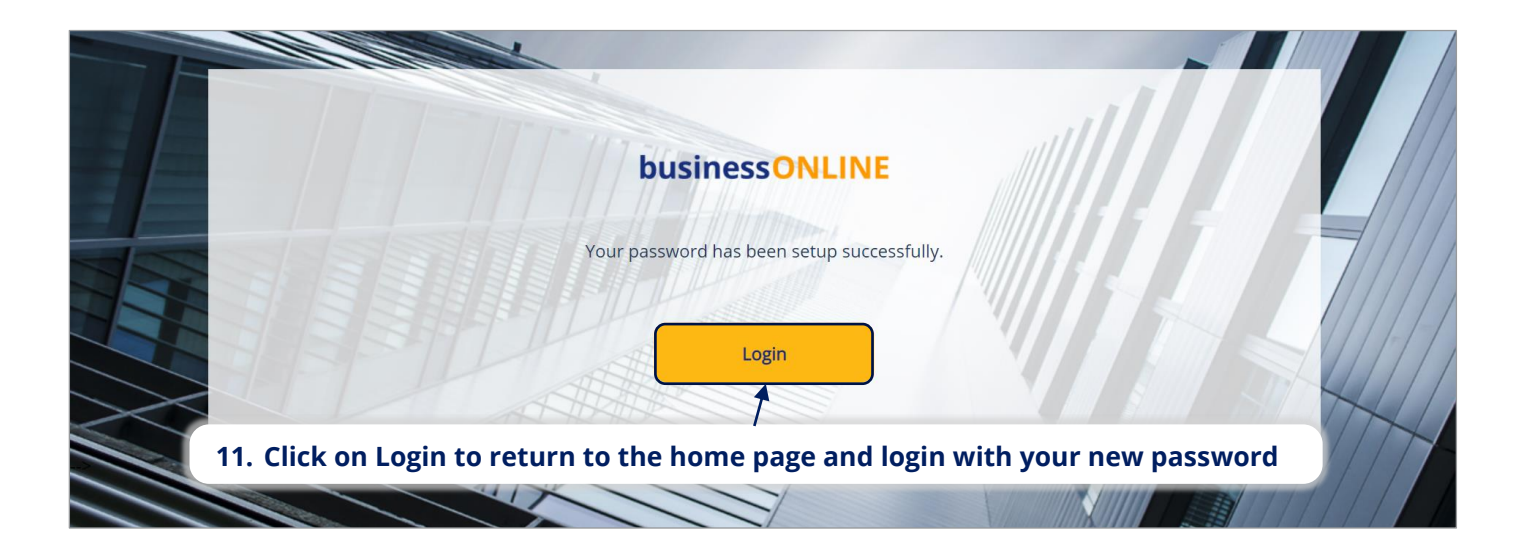

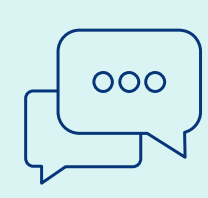

### CONTACT US:

#### **Business Banking:**

+971 600 54 0009 businessONLINEhelp@EmiratesNBD.com

#### **Corporate & Institutional Banking:**

+971 4 3160214 (IVR - option 2) businessONLINEwb@EmiratesNBD.com

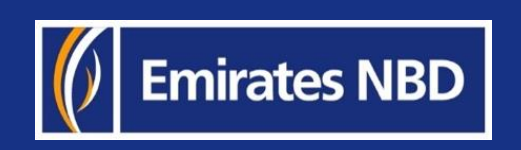